# Uso de escritorio remoto en Windows

Escritorio remoto es un servicio de Windows que permite conectarse a un ordenador remoto y trasladar el escritorio, como si estuviera allí presente.

### Requisitos para usar escritorio remoto

- El equipo de destino ha de tener IP fija del Departamento y el acceso remoto habilitado
  - Debe haber permitido presencialmente la conexión remota.
    Panel de control Sistema Configuración avanzada del sistema Acceso remoto
- Debe conocer el nombre DNS (xxxxxx.upc.es) o la dirección IP (147.83.xx.xxx) del ordenador remoto
- El usuario debe tener vinculación con la UPC Consulte <u>http://ieb-srv1.upc.es/gieb/informacio/pdf/Normes\_esp.pdf</u>
- Tener conexión a internet Desde casa: Con su proveedor de ADSL, fibra, ...

**En la UPC (WiFi): Validado** a través de la red Eduroam Consulte <u>https://serveistic.upc.edu/ca/wifiupc</u>

**En la UPC (Ethernet):** Estar conectado, con sesión iniciada, en un ordenador configurado correctamente.

- Tener en ejecución el cliente UPCLink: Consulte <u>https://serveistic.upc.edu/ca/upclink/documentacio</u>
- Tener una cuenta en el equipo remoto con derechos de inicio de sesión

# Conexión por escritorio remoto

### Desde fuera de la UPC o desde Eduroam

- Ejecute UPCLink, servicio VPN de la UPC Consulte <u>https://serveistic.upc.edu/ca/upclink/documentacio</u>
- Ejecutar Escritorio remoto: Inicio – Todos los programas – Accesorios de Windows – Conexión a escritorio remoto
- En la pantalla de validación, entre con su cuenta de usuario (local o dominio) de la máquina remota

### Desde dentro de la UPC con IP fija del Departamento

- Ejecutar Escritorio remoto: Inicio – Todos los programas – Accesorios de Windows – Conexión a escritorio remoto
- En la pantalla de validación, entre con su cuenta de usuario (local o dominio) de la máquina remota

# Problemas, no se alcanza el ordenador de destino, posibles causas:

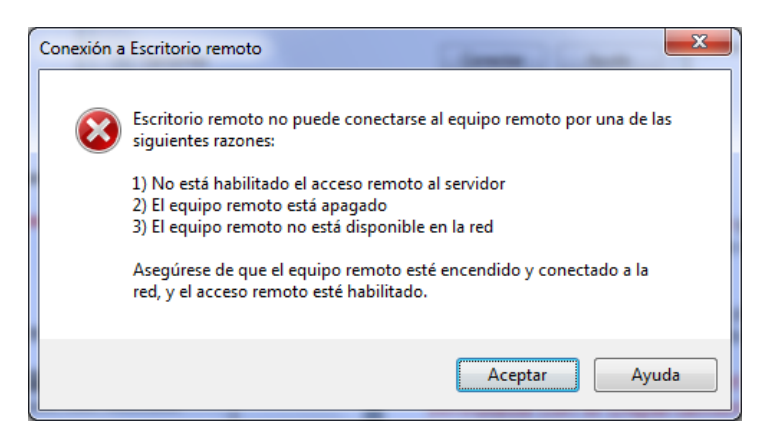

- El ordenador de destino está apagado o desconectado de la red. Necesita que alguien ponga en marcha el ordenador remoto.

- El acceso remoto en el ordenador de destino no está habilitado. Necesita que alguien active esta opción.

- El ordenador de destino no está registrado en DNS, use su dirección IP en vez del nombre DNS.

- El Firewall del departamento podría estar bloqueando la conexión. Consulte al administrador de sistemas.

- Si el ordenador de destino es un portátil o tiene IP dinámica, no existe una solución sencilla. Hay que instalar un sistema de asignación dinámica de DNS a través de algún servicio gratuito como DYNDNS y revisar las reglas del Firewall del Dpto.

## Se alcanza el ordenador de destino > ¿Cuál es la cuenta de inicio?

| - | Se alcanza correctamente el destino cuando aparece |
|---|----------------------------------------------------|
|   | una pantalla de validación similar a ésta          |

| Seguridad de Wir                                                                          | ndows 💌                        |  |
|-------------------------------------------------------------------------------------------|--------------------------------|--|
| Escribir las credenciales<br>Estas credenciales se usarán para conectarse a 147.83.49.65. |                                |  |
|                                                                                           | admin-pc\imhotep<br>Contraseña |  |
|                                                                                           | Usar otra cuenta               |  |
|                                                                                           | Inserte una tarjeta inteligen  |  |
| Recor                                                                                     | dar mis credenciales           |  |
|                                                                                           | Aceptar Cancelar               |  |

Hay dos maneras de iniciar sesión en un ordenador: con una cuenta local y con una cuenta de dominio.

La cuenta local debe haber sido creada antes por el propio usuario o por el administrador

#### Si el ordenador está anexionado al dominio ieb-eel

Puede entrar con la cuenta del dominio. El nombre de usuario debe ser: ieb-eel\nombre\_de\_usuario\_dominio\_ieb-eel

0

Puede entrar con una cuenta local. El nombre de usuario debe ser: nombre\_DNS\_ordenador\nombre\_de\_usuario\_local

0

IP\_ordenador\nombre\_de\_usuario\_local

#### Si el ordenador no está anexionado al dominio ieb-eel

Ha de entrar con una cuenta local. El nombre de usuario debe ser: nombre\_DNS\_ordenador\nombre\_de\_usuario\_local

0

IP\_ordenador\nombre\_de\_usuario\_local